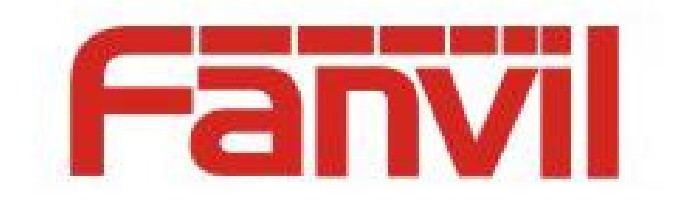

# 彩屏话机图片升级说明

版本: <1.1>

发布日期: <2018-08-01>

# 目录

| 目 | 录1                           |
|---|------------------------------|
| 1 | 功能说明2                        |
| 2 | 图片的格式3                       |
| 3 | 图片制作方法7                      |
| 4 | 话机升级10                       |
|   | 4.1 Web 升级背景图10              |
|   | <b>4.2</b> Auto Provision 升级 |

## 1 功能说明

Fanvil 彩屏话机支持待机下背景图和 titlelogo 自定义升级功能,

其中 H5 型号话机还支持快捷键图标自定义升级。

可以通过 web 升级和 Auto Provision 升级两种方式。

图片支持.bmp,.tar.gz 两种升级格式。

## 2 图片的格式

1、Fanvil 彩屏话机各个型号的背景图的格式如下表:

| 型号          | 像素大小      | 色彩深度         | 格式  | 文件大小      | 文件名称 |
|-------------|-----------|--------------|-----|-----------|------|
|             | W*H       |              |     |           |      |
| X3S/X4      | 320*240   | 16bit        | bmp | 大概 150K   | 不限制  |
|             |           | RGB565       |     |           |      |
| X3SG        | 320*240   | 16bit        | bmp | 大概 150K   | 不限制  |
|             |           | RGB565       |     |           |      |
| X3U         | 320*240   | 16bit        | bmp | 大概 150K   | 不限制  |
|             |           | RGB565       |     |           |      |
| X4U         | 320*240   | 16bit        | bmp | 大概 150K   | 不限制  |
|             |           | RGB565       |     |           |      |
| H5          | 480*320   | 16bit        | bmp | 大概 300K   | 不限制  |
|             |           | RGB565       |     |           |      |
| X5S         | 480*320   | 16bit /24bit | bmp | 大概 300K   | 不限制  |
|             |           | RGB565       |     |           |      |
| X5U         | 480*320   | 16bit        | bmp | 大概 300K   | 不限制  |
|             |           | RGB565       |     |           |      |
| X6-主屏       | 480*272   | 24bit        | bmp | 大概 380K   | 不限制  |
|             |           | RGB888       |     |           |      |
| X6-副屏       | 240*320   | 16bit        | bmp | 大概 150K   | 不限制  |
|             |           | RGB565       |     |           |      |
| X6U         | 480 * 272 | 24bit        | bmp | 大概 380K   | 不限制  |
|             |           | RGB888       |     |           |      |
| X7          | 800*480   | 24bit        | bmp | 大概 1.00MB | 不限制  |
|             |           | RGB888       |     |           |      |
| X7C         | 800*480   | 24bit        | bmp | 大概 1.00MB | 不限制  |
|             |           | RGB888       |     |           |      |
| X210/X210i- | 480*272   | 24bit        | bmp | 大概 380K   | 不限制  |
| 主屏          |           | RGB888       |     |           |      |
| X210/X210i- | 320*480   | 16bit        | bmp | 大概 300K   | 不限制  |
| 副屏          |           | RGB565       |     |           |      |

表 1- 彩屏系列背景图格式

2、Fanvil 彩屏话机各个型号的 DSSkey 图标的格式如下表:

| 型号          | 像素大小  | 色彩深度   | 格式  | 文件大小  | 文件名称           |
|-------------|-------|--------|-----|-------|----------------|
|             | W*H   |        |     |       |                |
| X3S/X4      | -     | -      | -   | -     | -              |
| Н5          | 54*54 | 16bit  | bmp | 大概 5K | 请查看表 3         |
|             |       | RGB565 |     |       |                |
| X4U-侧键      | 25*25 | 32bit  | Png | 大概 3K | 请查看表 4 Normal  |
|             |       |        |     |       | DSSkey 命名      |
| X4U-副屏      | 42*42 | 32bit  | Png | 大概 3K | 请查看表 4 Normal  |
|             |       |        |     |       | DSSkey 命名      |
| X5U-侧键      | 25*25 | 32bit  | Png | 大概 3K | 请查看表 4 Normal  |
|             |       |        |     |       | DSSkey 命名      |
| X5U-副屏      | 42*42 | 32bit  | Png | 大概 3K | 请查看表 4 Normal  |
|             |       |        |     |       | DSSkey 命名      |
| X6U-侧键      | 25*25 | 32bit  | Png | 大概 3K | 请查看表 4 Normal  |
|             |       |        |     |       | DSSkey 命名      |
| X6U-副屏      | 42*42 | 32bit  | Png | 大概 3K | 请查看表 4 Normal  |
|             |       |        |     |       | DSSkey 命名      |
| X5S         | -     | -      | -   | -     | -              |
| X6-副屏 DSS   | 42*42 | 32bit  | Png | 大概 3K | 请查看表 4 Normal  |
|             |       |        |     |       | DSSkey 命名      |
| X7          | -     | -      | -   | -     | -              |
| X7C         | 31*31 | 32bit  | Png | 大概 4K | 请 查 看 表 4 Side |
|             |       |        |     |       | DSSkey 命名      |
| X210/X210i- | 25*25 | 32bit  | Png | 大概 2K | 请 查 看 表 4 Side |
| 侧键          |       |        |     |       | DSSkey 命名      |
| X210/X210i- | 42*42 | 32bit  | Png | 大概 3K | 请查看表 4 Normal  |
| 副屏 DSS      |       |        |     |       | DSSkey 命名      |

表 2 - 彩屏各型号 DSSkey 图标格式

3、H5 话机待机下速播键各个图标的命名如下:

表 3-H5 话机自定义图标命名

| 文件类型      | 文件名            | 格式  | 文件大小  | 像素大小 WxH |
|-----------|----------------|-----|-------|----------|
| Reception | ICON_RECEPTION | bmp | 大概 5K | 54x54    |
| Service   | ICON_SERVICE   | bmp | 大概 5K | 54x54    |
| Cleaning  | ICON_CLEANING  | bmp | 大概 5K | 54x54    |
| Wakeup    | ICON_WAKEUP    | bmp | 大概 5K | 54x54    |
| Emergency | ICON_EMG       | bmp | 大概 5K | 54x54    |
| Manager   | ICON_MANAGER   | bmp | 大概 5K | 54x54    |

备注:快捷键图片的背景色是黑色,这样升级的时候能去掉背景色,LCD 显示图标就会显示为圆形。

### 4、彩屏话机待机下 DSS 键各个图标的命名如下:

| DSSkey 类型           | Side DSSkey 图标名称               | Normal DSSkey 图标名称          |
|---------------------|--------------------------------|-----------------------------|
| BLF List            | side_custom_dss_blflist.png    | custom_dss_blflist.png      |
| DTMF                | side_custom_dss_dtmf.png       | custom_dss_dtmf.png         |
| None                | side_custom_dss_edit.png       | custom_dss_edit.png         |
| Key event           | side_custom_dss_keyevent.png   | custom_dss_keyevent.png     |
| Line                | side_custom_dss_line.png       | custom_dss_line.png         |
| URL&Action URL      | side_custom_dss_url.png        | custom_dss_url.png          |
| Mcast               | side_custom_dss_mcast.png      | custom_dss_mcast.png        |
| Memory              | side_custom_dss_mem_axfer.png  | custom_dss_mem_axfer.png    |
| Key/Attend Transfer |                                |                             |
| Memory Key/Blind    | side_custom_dss_mem_bxfer.png  | custom_dss_mem_bxfer.png    |
| Transfer            |                                |                             |
| Memory Key/Call     | side_custom_dss_mem_callpark.p | custom_dss_mem_callpark.png |

表 4 - DSS & Side DSS Key 图标

| park             | ng                            |                              |
|------------------|-------------------------------|------------------------------|
| Memory Key/Call  | side_custom_dss_mem_cfw.png   | custom_dss_mem_cfw.png       |
| Forward          |                               |                              |
| Memory           | side_custom_dss_mem_conf.png  | custom_dss_mem_conf.png      |
| Key/Conference   |                               |                              |
| Memory           | side_custom_dss_mem_dtmf.png  | custom_dss_mem_dtmf.png      |
| Key/DTMF         |                               |                              |
| Memory           | side_custom_dss_mem_intercome | custom_dss_mem_intercome.png |
| Key/Intercom     | .png                          |                              |
| Memory Key/MWI   | side_custom_dss_mem_mwi.png   | custom_dss_mem_mwi.png       |
| Memory Key/New   | side_custom_dss_mem_newcall.p | custom_dss_mem_newcall.png   |
| Call             | ng                            |                              |
| Memory Key/None  | side_custom_dss_mem_none.png  | custom_dss_mem_none.png      |
| Memory           | side_custom_dss_mem_present.p | custom_dss_mem_present.png   |
| Key/Present      | ng                            |                              |
| Memory Key/Speed | side_custom_dss_mem_spdial.pn | custom_dss_mem_spdial.png    |
| Dial             | g                             |                              |

#### 5、Fanvil 彩屏话机各个型号的 Title logo 的格式如下表:

#### 备注: X5S&X6 系列暂时不支持 logo 自定义升级

| 型号           | 像素大小         | 色彩深度   | 格   | 文件大小   | 文件名        |
|--------------|--------------|--------|-----|--------|------------|
|              | WxH          |        | 式   |        |            |
| X3S/X4/H5/D5 | W<=话机屏       | 16bit  | bmp | 大概 10K | TITLE_LOGO |
|              | 幕宽度;         | RGB565 |     |        |            |
|              | H< titlebarH |        |     |        |            |

其中 titlebarH 如下:

A:H5 是 40

B:X3S/X4/D5 是 35

## 3 图片制作方法

- 1、 作图工具: PhotoShop
- 2、 作图步骤:

2.1 打开 PS 软件→打开图片→图像→图像大小,会出现如下图的界面:

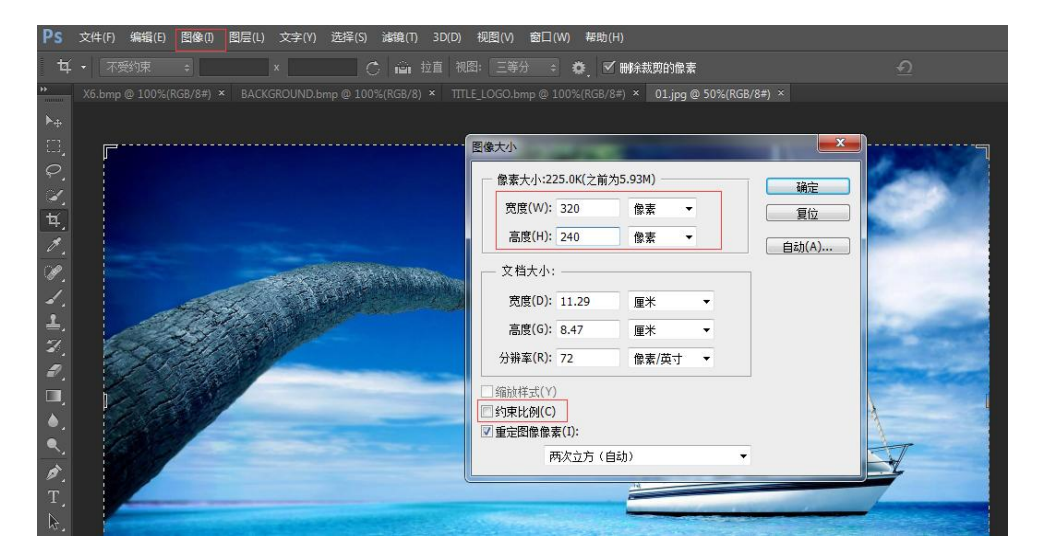

根据设备型号设置图像的宽和高,不要勾选约束比例→确定 2.2 文件→存储为→格式选择 BMP 格式,如图:

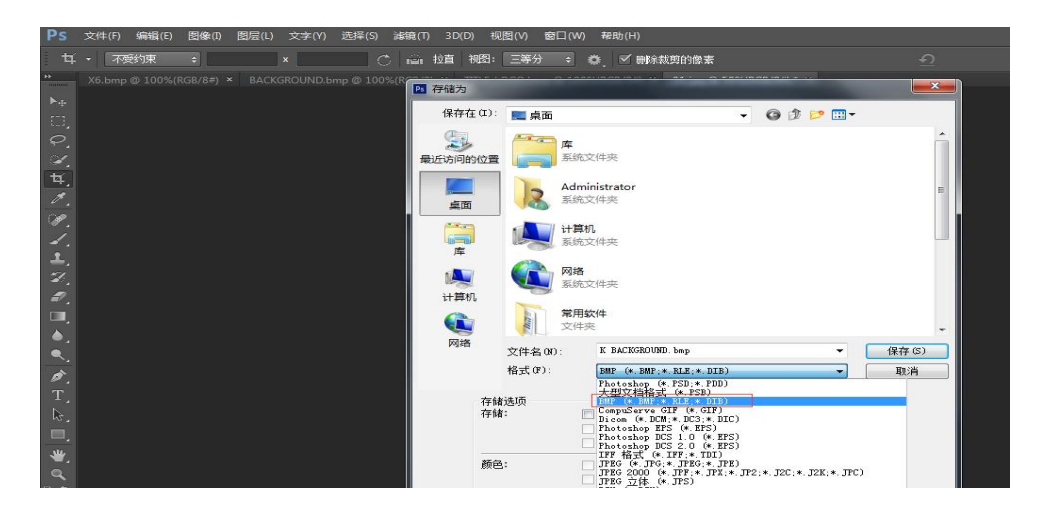

2.3 上述步骤后点击保存, 会跳到以下步骤, 选择色彩深度,

如图:

| MP 选项                                      |      |
|--------------------------------------------|------|
| 文件格式<br>Windows OS/2                       | 确定取消 |
| 深度<br>1位<br>4位<br>8位<br>016位<br>24位<br>32位 |      |
| □ 压缩 (RLE)<br>□ 翻转行序                       | 高级模式 |

根据设备型号选择合适的色彩深度→确定,即完成图片的制 作。

- 3、 Title logo 和速播快捷键及 DSS 的图标的制作方法同上。
- 4、 etc. tar. gz 格式的压缩方法

将上述做好的.bmp 格式图片压缩为 etc. tar.gz 的格式

压缩方法如下:

使用 7-Zip 压缩工具

以压缩 ICON\_SERVICE. bmp 为例

 选择文件点击鼠标右键,依次点击"7-Zip"→"添加 到压缩包"→压缩格式选"tar"→点击确定按钮→生成 etc.tar文件。如图:

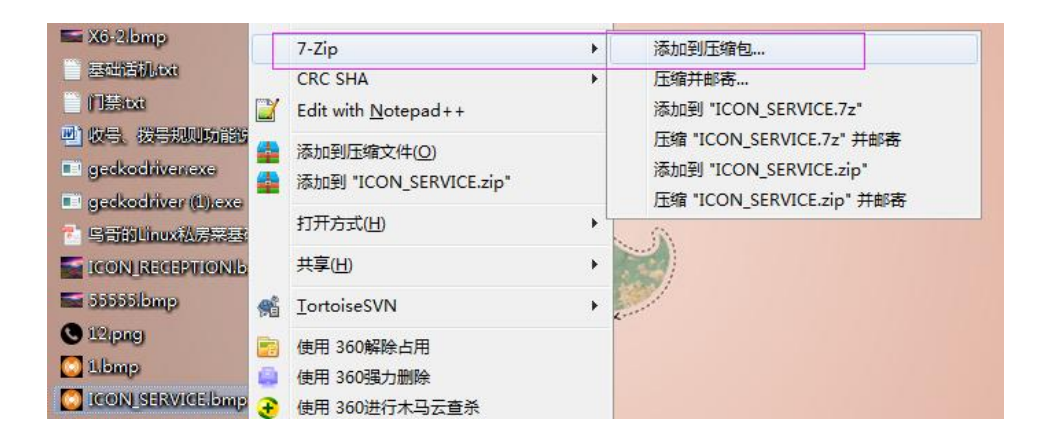

| 正缩句(A) | C:\Users\Adm | ninistrator\Desktop\ |    |          |         |
|--------|--------------|----------------------|----|----------|---------|
|        | etctar       |                      |    |          |         |
| 压缩格式(F | F):          | tar                  | •  |          | 添加并替换文件 |
| 压缩等级(  | L):          | 仅存储                  | •] | 路径模式     | 相对路径    |
| 压缩方法(  | M):          |                      | •  | 选项       | -       |
| 字典大小(( | D):          | <u> </u>             | •  | □□回運目料頒档 | [序(X)   |

2) 然后在 etc. tar 文件上点击鼠标右键→依次点击
"7-Zip"→"添加到压缩包"→压缩格式选"gzip"→
点击确定按钮→生成 etc. tar. gz 文件,如图:

| - 宛句 (A) C:\Users\Admir | nistrator\Desktop\ |   |                                             |            |
|-------------------------|--------------------|---|---------------------------------------------|------------|
| etc.tar.gz              |                    |   |                                             | •          |
| 压缩格式(F):                | gzip               | • | 更新方式(U):                                    | 添加并替换文件    |
| 玉缩等级(L):                | 标准压缩               | • | 路径模式                                        | 相对路径       |
| 玉缩方法 <mark>(</mark> M): | Deflate            | • | 选项                                          |            |
| 字典大小 <mark>(</mark> D): | 32 KB              | • | <ul> <li>回建目料放档</li> <li>回压缩共享文件</li> </ul> | (序(X)<br>: |
| 单词大小(W):                | 32                 | • | □ 操作完成后册                                    | 修源文件       |
| 固实数据大小:                 |                    | - |                                             |            |

### 4 话机升级

#### 4.1 Web 升级背景图

X3S/X4/H5 升级背景图

H5 支持升级 titlelogo、待机下速播快捷键图标

登录话机 web→电话设置→高级→屏幕图片, 在该页面下升级背 景图、titlelogo、速播快捷键图标,如图:

可以升级.bmp 文件和 etc.tar.gz 文件

|             | 功能设定     | 语音设定     | 組播             | 时间/日期            | 高级       | 证书管理 |
|-------------|----------|----------|----------------|------------------|----------|------|
| <b>,</b> 系统 |          |          |                |                  |          |      |
| > 网络        | 屏幕图片     | 下载屏幕图片文件 |                |                  | 选择       | 升级   |
| > 线路        | 删除屏幕图片文件 |          |                |                  |          |      |
| 电话设置        |          | 查找屏幕图片文件 | ICO            | N_RECEPTION.br ▼ | 删除       |      |
| 、 通话记录      | 屏幕图片文件   |          |                |                  |          |      |
|             |          | ICON     | _RECEPTION.bmp | (595             | 0 Bytes) |      |
| > 快捷键       |          | ICON     | _SERVICE.bmp   | (595             | 0 Bytes) |      |

升级成功后可以在该页面下看到图片列表,也可以进行删除图片。

X5S/X6/X7/X7C/X210/X210i 升级背景图

登录话机 web→系统→升级→背景图升级,在该页面下升级背景图, 如图:

| Fañvil |         |       |                             | 中文 <b>*</b>   | ■ 注销 (admin<br>☑ 保持连接 |
|--------|---------|-------|-----------------------------|---------------|-----------------------|
|        | 信息      | 用户配置  | 約配置 升级 自动部署                 | 辅助工具 里启活机     |                       |
| > 系统   | 铃声升级 🕝  |       |                             |               |                       |
| > 网络   |         | 加载文件: |                             | 选择 (*.wav) 上传 |                       |
| > 线路   | 铃声列表 🕜  |       |                             |               | _                     |
| > 电话设置 |         | 序号    | 文件名称                        | 文件大小          |                       |
| > 电适本  | 背景图升级 🕜 |       |                             |               |                       |
|        |         | 加戴文件: |                             | 选择 (*.bmp) 上传 |                       |
| MINESK | 背景图列表 🕜 |       |                             |               |                       |
| > 快捷鍵  |         | 序号    | 文件名称                        | 文件大小          |                       |
| > 廠用   |         |       | user_define_back_ground.bmp | 391736Bytes   |                       |
|        |         |       |                             | 删除            |                       |

升级成功后可以在该页面下看到背景图列表,也可以进行删除背 景图。

X4U/X5U/X6U/X5S/X6/X7/X7C/X210/X210i 升级 DSSkey 图标

以下两种升级方式:

1) 直接升级(.Png)

网页 System->Upgrade->DSSkey Icons Upgrade 可升级自定义 DSSkey 图标。升级的图标 会在 DSS Key Icons List 显示 。 (网页升级图标要求使用表 4 命名)

| DSS Key Icons Upgrade |                     |        |                            |
|-----------------------|---------------------|--------|----------------------------|
| Load Server File:     |                     | Select | (*.png,*.tar.gz)<br>Upload |
| DSS Key Icons List    |                     |        |                            |
| Index                 | File Name           |        | File Size                  |
| 0                     | custom_dss_edit.png |        | 1817Bytes                  |
|                       |                     |        |                            |

2) 打包升级(.tar.gz)

当用户想升级多个图标时,单个升级比较麻烦,可以打包升级

打包格式: xxx.tar.gz, 支持自定义命名

1) Linux 下打包 xxx.tar.gz

把要打包的文件放在一个目录下,用支持 tar 命令的打包工具进行打包,如用

Ubuntu 打包 etc.tar.gz

命令: tar -zcvf etc.tar.gz xxx.png xxx1.png

11

2) Windows 下打包 xxx. tar. gz

使用 7-Zip 压缩工具

2)选择要打包的文件点击鼠标右键,依次点击"7-Zip"→"添加到压缩包"
→压缩格式选"tar"→点击确定按钮→生成 etc. tar 文件。如图:

| 添加到压缩包                      |                        | - |             | X           |
|-----------------------------|------------------------|---|-------------|-------------|
| 压缩包(A) C:\Users\<br>etcltar | Administrator\Desktop\ |   |             | •           |
| 压缩格式(F):                    | tar                    | • | 更新方式(U):    | 添加并替换文件   ▼ |
| 压缩等级(L):                    | 仅存储                    | • | 路径模式        | 相对路径        |
| 压缩方法(M):                    |                        | • | 选项          | 1 chan      |
| 字典大小(D):                    |                        | • | □ □ □ 建自释放相 | :#\(\)      |
| 单词大小(W):                    |                        | • | 🔲 操作完成后册    | 除源文件        |

2) 然后在 etc. tar 文件上点击鼠标右键→依次点击"7-Zip"→"添加到压缩 包"→压缩格式选"gzip"→点击确定按钮→生成 etc. tar. gz 文件, 如图:

| 动到压缩包                 | <u>D</u> ,                   |                    |            | ×            |
|-----------------------|------------------------------|--------------------|------------|--------------|
| 压缩包(A)                | C:\Users\Admir<br>etc.tar.gz | nistrator\Desktop\ |            | •            |
| 压缩格式(F                | F):                          | gzip               | ▼ 更新方式(U): | 添加并替换文件    ▼ |
| 压缩等级(                 | _):                          | 标准压缩               | ▼ 路径模式     | 相对路径         |
| 压缩方法 <mark>(</mark> ) | M):                          | Deflate            |            |              |
| 字典大小(I                | D):                          | 32 KB              |            | EIFFIN)      |
| 单词大小()                | W):                          | 32                 | ▼ ■操作完成后册  | 除源文件         |
| 固实数据力                 | tzh:                         |                    | *          |              |

待升级完成后,可以在网页选择自定义 DSSkey 的图标。

| 10-11- | Turn        |   | Manag | A rate a       | Culture    |   | 1 in a     |   | Made    | Disk(In Novelage | Taxa Calas      |
|--------|-------------|---|-------|----------------|------------|---|------------|---|---------|------------------|-----------------|
| Key    | туре        | _ | Name  | value          | Subtype    |   | Line       |   | Media   | PICKOP NUMber    | ICON COIOF      |
| F 1    | Line        |   |       |                | None       | ۳ | 6502@SIP1  | ۳ | DEFAULT | •                | Custom •        |
| F 2    | Line        | / |       |                | None       | ٧ | 21976@SIP2 | ۳ | DEFAULT | •                | Detault Green   |
| F 3    | Line        |   |       |                | None       | ۳ | SIP3       | ۳ | DEFAULT | v I              | Detault Green * |
| F 4    | Line        |   |       |                | None       | ۷ | SIP4       | ۳ | DEFAULT | •                | Default Green 🔻 |
| F 5    | Line        |   |       |                | None       | ۳ | SIP5       | ۳ | DEFAULT | •                | Default Green 🔻 |
| F 6    | Line        |   |       |                | None       | ۳ | SIP6       | ۳ | DEFAULT | •                | Default Green 🔻 |
| F 7    | Key Event   |   |       |                | Voice Mail | ۳ | AUTO       | ۳ | DEFAULT | <b>v</b>         | Default Green 🔻 |
| F 8    | Key Event   |   |       |                | Headset    | ۷ | AUTO       | ۳ | DEFAULT | T                | Default Green 🔻 |
| F 9    | MCAST Pagin | , |       | 239.1.1.1:1388 | G.711U     | ۳ | AUTO       | ۳ | DEFAULT | •                | Default Green 🔻 |
| F      | Memory Key  | , |       | 1155           | Intercom   | ۳ | 21976@SIP2 | ۳ | DEFAULT | •                | Default Green 🔻 |

#### 4.2 Auto Provision 升级

X34 系列话机 Auto Provision 升级话机背景图、Title logo 其中 H5 话机还支持待机下速播快捷键图标升级。

在配置文件中的<AUTOUPDATE CONFIG MODULE>模块添加 url: "Auto Etc Url", 支持 http//https/ftp/tftp 服务器,例如:

Auto Etc Url :ftp://1:1@172.16.6.62/BACKGROUND.bmp (图

片名字可以自己定义)

- Auto Etc Url :ftp://1:1@172.16.6.62/TITLE\_LOGO.bmp
- Auto Etc Url :ftp://1:1@172.16.6.62/ICON\_RECEPTION.bmp
- Auto Etc Url :ftp://1:1@172.16.6.62/ICON\_SERVICE.bmp
- Auto Etc Url :ftp://1:1@172.16.6.62/ICON\_CLEANING.bmp
- Auto Etc Url :ftp://1:1@172.16.6.62/ICON WAKEUP.bmp
- Auto Etc Url :ftp://1:1@172.16.6.62/ICON\_EMG.bmp
- Auto Etc Url :ftp://1:1@172.16.6.62/ICON\_MANAGER.bmp

Auto Etc Url :ftp://1:1@172.16.6.62/etc.tar.gz

以 BACKGROUND. bmp 为例, 配置文件添加如下

| Auto Etc Url :      | ftp://1:10172.16.6.62/BACKGROUND.bmp |
|---------------------|--------------------------------------|
| Auto Upgrade intval | :24                                  |
| Upgrade Server 2    | 12 C                                 |
| Upgrade Server 1    |                                      |
| Enable Auto Upgrade | :0                                   |
| Auto Server Digest  | :0                                   |
| Device Cert Mode    | :1                                   |
| Common Cfg File Key | r:                                   |
| Config File Key     | :                                    |
| Config File Name    | :auto.txt                            |
| FDPS Enable         | :1                                   |
| AP Pswd Encryption  | :0                                   |
| Download Password   | :1                                   |
| Download Username   | :1                                   |
| CAULOUPDALE CONFIG  | MODULES                              |

X4U/X5U/X6U/X5S/X6/X7/X7C/X210/X210i 同理可以升级背景图及 DSS Key 图标(不支持 Title logo),只是最后的文件名没有限制。

例如,X6的url为:Auto Etc Url:ftp://1:1@172.16.6.62/X6.bmp

Auto Etc Url :ftp://1:1@172.16.6.62/etc.tar.gz